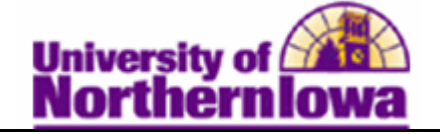

## Requesting an Unofficial Cumulative Grade Report (Formerly known as Internal Transcripts)

**Purpose:** Use the **Transcript Request** page to create an unofficial cumulative grade report (Internal Transcript) request for an individual student or a small group of students.

- Select the transcript type and enter other general parameters on the **Transcript Request Header** page.
- Enter IDs for student(s) requesting transcripts, as well as recipient information, on the **Transcript Request Detail** page.
- Submit your request by clicking the **Process Request** button on the **Request Detail** page.
- View results in .PDF format by clicking the **View Report** link that appears for each student. If no link appears, view any process errors on the **Report Errors** page.
- Print all results by clicking the **Print** button.

| Step | Action                                                                                                    |
|------|----------------------------------------------------------------------------------------------------|
| 1.   | Navigate to the <b>Transcript Request Report</b> page: Select <b>Main Menu &gt; Records</b><br>and <b>Enrollment &gt; Transcripts &gt; Transcript Request</b> |
| 2.   | Click the <b>Add a New Value</b> tab.                                                                                                    |
|      | Favorites Main Menu > Records and Enrollment > Transcripts > Transcript Request                                                                               |
|      | Transcript Request                                                                                                    |
|      | Enter any information you have and click Search. Leave fields blank for a list of all values.                                                                 |
|      |                                                                                                    |
|      | Find an Existing Value Add a New Value                                                                                                    |
|      | Maximum number of rows to return (up to 300): 300                                                                                                    |
|      | Current User ID: = 👻 sapp                                                                                                    |
|      | Report Request Nbr: begins with 👻                                                                                                    |
|      | ID: begins with 👻                                                                                                    |
|      | Academic Institution: begins with 👻                                                                                                    |
|      | Transcript Type: begins with 👻                                                                                                    |
|      | User ID: begins with 👻                                                                                                    |
|      | Request Date: = 🚽                                                                                                    |
|      | Future Release: =                                                                                                    |
|      | Term: begins with 👻                                                                                                    |
|      | Requested Print Date: = 🚽                                                                                                    |
|      | First Name: begins with 👻                                                                                                    |
|      | Last Name: begins with 👻                                                                                                    |
|      | Case Sensitive                                                                                                    |
|      | Search Clear Basic Search 📳 Save Search Criteria                                                                                                    |

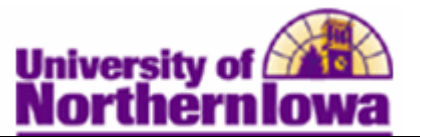

| Step | Action                                                                                                    |
|------|----------------------------------------------------------------------------------------------------|
| 3.   | Use the <b>Request Header</b> tab to select the type of transcript you want to process.                                     |
|      |                                                                                                    |
|      | Request Header Request Detail Report Results Report Errors                                                                  |
|      | Report Request Nbr: 00000000 Request Date: 02/24/2012 User ID: rajones                                                      |
|      | *Institution: UNICS - University of Northern Iowa                                                                           |
|      | *Transcript Type: GRDRF - UNI Internal Transcript                                                                           |
|      | Freeze Record                                                                                                    |
|      | Override Service Indicator                                                                                                  |
|      | *Output Destination: Page                                                                                                   |
|      | Number of Copies: 1                                                                                                    |
|      | Future Release: Immediate Processing                                                                                        |
|      | Academic Career:                                                                                                    |
|      | Term:                                                                                                    |
|      |                                                                                                    |
|      | Print Date: 02/24/2012                                                                                                    |
|      | Request Reason:                                                                                                    |
|      | Cancel Request                                                                                                    |
|      | Save Notify                                                                                                    |
|      | Complete the following:                                                                                                    |
|      | • Institution – Defaults to UNICS                                                                                           |
|      | • <b>Transcript Type</b> – Select GRDRP – UNI Internal Transcript                                                           |
|      | <ul> <li>Freeze Record &amp; Override Service Indicator checkboxes – N/A</li> <li>Output Destination Select Page</li> </ul> |
|      | <ul> <li>Number of Copies – N/A, may be updated later</li> </ul>                                                            |
|      | <ul> <li>Future Release – Defaults to Immediate Processing, leave as is</li> </ul>                                          |
|      | • Academic Career – N/A                                                                                                    |
|      | • Term – N/A                                                                                                    |
|      | • <b>Print Date</b> – Defaults to today's date, leave as is                                                                 |
|      | • Request Reason – N/A                                                                                                    |
|      | • Cancel Request checkbox – N/A                                                                                             |

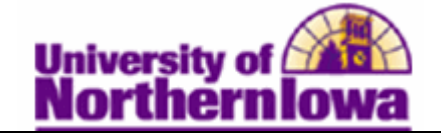

| Step | Action                                                                 |                                                                    |                                              |
|------|------------------------------------------------------------------------|--------------------------------------------------------------------|----------------------------------------------|
| 4.   | Click the <i>Request Detail</i> tab. 2<br>98). Press the TAB key after | Enter the IDs that you wish to you enter an ID to display the      | process (not to exceed student name.         |
|      | Request Header Request Detail Report                                   | tResults Report Errors                                             |                                              |
|      | Report Request Nbr: 000000000                                          | On Request                                                         | Process Request                              |
|      | Transcript Type: GRDRP                                                 | UNI Internal Transcript                                            | Report Manager                               |
|      | 1Con libr 10                                                           | R                                                                  | nd   View All First M 1 of 1 D Last          |
|      | 1 ###### Q Panther. F                                                  | Pam                                                                | Send                                         |
|      | Save Notify                                                            |                                                                    | 💽 Add 🖉 Update/Display                       |
|      | Note: Use the Add Row butte                                            | on 🗉 to add more student IDs                                       |                                              |
| 5.   | If you wish to send the studen<br>button to specify an address. I      | t's unofficial cumulative grade<br>f not sending, do not click the | e report, click the <b>Send Send</b> button. |
|      | ID: ######                                                             | Panther, Pam                                                       |                                              |
|      | Send To                                                                |                                                                    |                                              |
|      | Specify External Org ID:                                               |                                                                    |                                              |
|      |                                                                        |                                                                    |                                              |
|      |                                                                        |                                                                    |                                              |
|      | Address:                                                               | les                                                                | ок                                           |
|      | Autress.                                                               | Edit Address                                                       | Cancel                                       |
|      |                                                                        |                                                                    |                                              |
|      |                                                                        |                                                                    |                                              |
|      |                                                                        |                                                                    |                                              |
|      |                                                                        |                                                                    |                                              |
|      | Return                                                                 |                                                                    |                                              |
|      | Complete the <i>Send To</i> box:                                       |                                                                    |                                              |
|      | • Send To – Enter name                                                 | e. If using an External Org, thi                                   | s field will populate.                       |
|      | Specify External Org     another University                            | <b>ID checkbox</b> – Can be used a                                 | along with location to                       |
|      | <ul> <li>Country – Defaults to</li> </ul>                              | USA, may be changed                                                |                                              |
|      | • Edit Address link – U                                                | Jse to enter a full address, if de                                 | esired                                       |

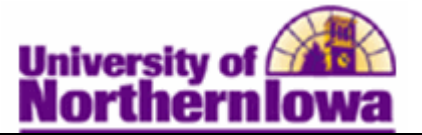

| Step | Action                                                                                                    |  |  |  |  |
|------|----------------------------------------------------------------------------------------------------|--|--|--|--|
| 6.   | Click the <b>OK</b> button. Click the <b>Return</b> button once you have entered the address.<br>This returns you to the <i>Request Detail</i> tab. |  |  |  |  |
| 7.   | Click the Process Request button. Process Request                                                                                                   |  |  |  |  |
|      | <i>Result:</i> The student's unofficial cumulative grade report displays on the <i>Report Results</i> tab.                                          |  |  |  |  |
|      | Request Header Request Detail Report Results Report Errors                                                                                          |  |  |  |  |
|      | Find   View All : # 1 of 1 1                                                                                                    |  |  |  |  |
|      | Seq Nbr:     1     Print       ID:     Panther, Pam     Report Manager                                                                              |  |  |  |  |
|      | UNI Internal Transcript/Grade Report                                                                                                    |  |  |  |  |
|      | Name Panther, Pam                                                                                                    |  |  |  |  |
|      | Student ID: ######                                                                                                    |  |  |  |  |
|      | Birthdate : YYYY-MM-DD                                                                                                    |  |  |  |  |
|      | Print Date : 2012-02-24                                                                                                    |  |  |  |  |
|      | Academic Program History                                                                                                    |  |  |  |  |
|      | Program : Business Admin-Undergraduate                                                                                                    |  |  |  |  |
|      | 2010-10-25 : Business - Potential Major                                                                                                    |  |  |  |  |
|      | Beginning of Undergraduate Record                                                                                                    |  |  |  |  |
|      | 2011 FALL                                                                                                    |  |  |  |  |
|      | BUSINESS 1000 All About Business 0.00 P                                                                                                    |  |  |  |  |
|      | ECON 1041 Princ Of Macroeconomics 3.00 3.00 C+ 6.990                                                                                                |  |  |  |  |
|      | ENGLISH 1005 College Writing & Research 3.00 3.00 B 9.000                                                                                           |  |  |  |  |
|      |                                                                                                    |  |  |  |  |

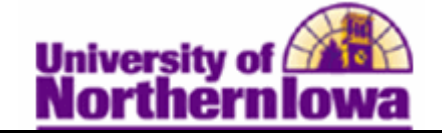

| Step | Action                                                                                                    |
|------|----------------------------------------------------------------------------------------------------|
| 8.   | To print all of the reports, return to the <i>Request Detail</i> tab. Select <b>View All</b> and then click the <b>Print</b> button. |
|      | Tou. For a single report, check the <b>Frint</b> button on the <b>Report Results</b> tab.                                            |
|      | Request Header Request Detail Report Results Report Errors                                                                           |
|      | Process Request                                                                                                    |
|      | Report Request Nor: 000002780 Printed Print                                                                                          |
|      | Transcript Type: GRURP UNI Internal Transcript Report Manager                                                                        |
|      | *Seg Nbr *ID                                                                                                    |
|      | 1 Panther, Pam Send                                                                                                    |
|      | Save A Return to Search Notify                                                                                                    |
| 9.   | Click the <b>Report Manager</b> link.                                                                                                |
|      |                                                                                                    |
|      | Request Header Request Detail Report Besults Report Errors                                                                           |
|      | Report Request Nhr: 000002790 Printed                                                                                                |
|      | Transcript Type: GRDRP UNI Internal Transcript Report Manager                                                                        |
|      | Find I View All First M 1 of 1 M Last                                                                                                |
|      | *Seq Nbr *ID +                                                                                                    |
|      | 1 Panther, Pam Send                                                                                                    |
|      |                                                                                                    |
|      | Lad Save +4 Return to Search Phototy                                                                                                 |
|      | Brault. The Deport Monogon displays                                                                                                  |
|      | <b><i>Result:</i></b> The Report Manager displays.                                                                                   |
|      | List Explorer Administration Archives                                                                                                |
|      | View Reports For                                                                                                    |
|      | User ID: rajones Type:   Last  Last  IDays  Refresh Status:                                                                          |
|      | Report List     Customize   Find   View All   [2]   # First I 1-2 of 2 D Last                                                        |
|      | Select         Prcs<br>ID         Description         Request<br>Date/Time         Format         Status         Details             |
|      | 182034     409690     Transcript Print All     02/24/2012     Acrobat<br>3:18:11PM     Posted     Details     Example: Multiple      |
|      | 182033     409689     Transcript     02/24/2012     Acrobat<br>3:16:00PM     Posted     Details     Example: Single                  |
|      | student report                                                                                                    |
|      |                                                                                                    |
|      | Select All Deselect All                                                                                                    |
|      | Go back to Transcript Request                                                                                                    |
|      |                                                                                                    |
|      | up save                                                                                                    |

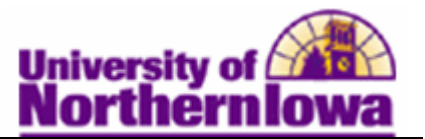

| 10.       Click the Refresh button until the status reflects "Posted".         11.       Once the job has posted, click the Transcript or Transcript Print All link         Report List       Customize   Find   View All   ] First ] 1-2 of the status is compared by the status is compared by the statu                                                                                                    |                                                                                                    | Action                                                                                                    |                                                                                                    |                                                                                                    | Step                                                                                                    |                                                                                     |                                                                                                    |                                                                                                    |                                                                                                    |                                                                                                    |  |
|----------------------------------------------------------------------------------------------------|----------------------------------------------------------------------------------------------------|----------------------------------------------------------------------------------------------------|----------------------------------------------------------------------------------------------------|----------------------------------------------------------------------------------------------------|----------------------------------------------------------------------------------------------------|-------------------------------------------------------------------------------------|----------------------------------------------------------------------------------------------------|----------------------------------------------------------------------------------------------------|----------------------------------------------------------------------------------------------------|----------------------------------------------------------------------------------------------------|--|
| 11.       Once the job has posted, click the Transcript or Transcript Print All link         Report List       Customize   Find   View All [2]   ] First ] 1-2 of .         Select       Report Priss       Description         B2034       409600       Transcript Print All         B2033       409680       Transcript Print All         B2033       409689       Transcript Print All         B2033       409689       Transcript Print All         B2033       409689       Transcript Print All         B2033       409689       Transcript Print All         B2034       409689       Transcript Print All         B2033       409689       Transcript Print All         B2034       409689       Transcript Print All         B2034       409689       Transcript Print All         B2034       409689       Transcript Print All         B2034       409689       Transcript Print All         B2034       409689       Transcript Print All         B2034       409689       Transcript Print All         B2034       182033       409689         B2034       182034       109689         B2034       182034       109689         B2034       182034       182034 <th></th> <th colspan="3">Click the <b>Refresh</b> button until the status reflects "Posted".</th> <th>10.</th>                                                                                                    |                                                                                                    | Click the <b>Refresh</b> button until the status reflects "Posted".                                                                                                    |                                                                                                    |                                                                                                    | 10.                                                                                                    |                                                                                     |                                                                                                    |                                                                                                    |                                                                                                    |                                                                                                    |  |
| Customize   Find   View All   P       First I 1-2 of 2         Select       Portal       Prist       I 1-2 of 2         1       182034       409690       Transcript Print All       02/24/2012       Acrobat       Posted       1         1       182033       4096890       Transcript Print All       02/24/2012       Acrobat       Posted       1         1       182033       4096890       Transcript       02/24/2012       Acrobat       Posted       1         1       182033       4096890       Transcript       02/24/2012       Acrobat       Posted       1         Image: Status       02/24/2012       Acrobat       Posted       1         Image: Status       02/24/2012       Acrobat       Posted       1         Image: Status       02/24/2012       Acrobat       Posted       1         Image: Status       02/24/2012       Acrobat       Posted       1         Image: Status       02/24/2012       Acrobat       Posted       1         Image: Status       02/24/2012       Image: Status       1       02/24/2012       Image: Status       1       0       0       0       0                                                                                                    |                                                                                                    | Once the job has posted, click the <b>Transcript</b> or <b>Transcript Print All</b> link                                                                                             |                                                                                                    |                                                                                                    |                                                                                                    | 11.                                                                                 |                                                                                                    |                                                                                                    |                                                                                                    |                                                                                                    |  |
| Select       Report<br>ID       Press<br>Instance       Description       Request<br>Date/Time       Format       Status         1       182034       409689       Transcript Print All       02/24/2012       Acrobat<br>(*.pdf)       Posted       I         1       182033       409689       Transcript       02/24/2012       Acrobat<br>(*.pdf)       Posted       I         1       182033       409689       Transcript       02/24/2012       Acrobat<br>(*.pdf)       Posted       I         Interval       02/24/2012       Acrobat<br>(*.pdf)       Posted       I         Interval       02/24/2012       Acrobat<br>(*.pdf)       Posted       I         Interval       02/24/2012       Acrobat<br>(*.pdf)       Posted       I         Interval       02/24/2012       Acrobat<br>(*.pdf)       Posted       I         Interval       02/24/2012       Acrobat<br>(*.pdf)       Posted       I         Interval       182034       409689       Transcript       02/24/2012       Acrobat<br>(*.pdf)       Posted       I         Interval       Interval       Interval       Interval       Interval       Interval       Interval       Interval       Interval                                                                                                    | Last                                                                                                    | 1-2 of 2                                                                                                    | st 🔳 f                                                                                                    | 🖉 i 🛗 🛛 Fir                                                                                                    | d   View All                                                                                                    | ustomize   Fin                                                                      | 1                                                                                                    |                                                                                                    | ist                                                                                                    | Report                                                                                                    |  |
| Image: Internal Internal Subsection         Image: Internal Internal Subsection         Image: In                                                                                                    | <u>tails</u>                                                                                                    | <u>s De</u>                                                                                                    | <u>Statu:</u>                                                                                                    | <u>Format</u>                                                                                                    | <u>Request</u><br>)ate/Time                                                                                                    | Ē                                                                                   | escription                                                                                                    | Prcs<br>Instance                                                                                                    | <u>Report</u><br>ID                                                                                                    | <u>Select</u>                                                                                                 |  |
| Image: Instant Property         Image: Image: I                                                                                                    | tails                                                                                                    | d De                                                                                                    | Poste                                                                                                    | Acrobat<br>(*.pdf)                                                                                                    | )2/24/2012<br>3:18:11PM                                                                                                    |                                                                                     | anscript Print                                                                                                    | 409690                                                                                                    | 182034                                                                                                    |                                                                                                    |  |
| Result: The report(s) open in a PDF and can be printed.           WE Internal Presentiet/Gade Report           Note: Internal Presentiet/Gade Report           Student ID: ###################################                                                                                                    | tails                                                                                                    | ed De                                                                                                    | Poste                                                                                                    | Acrobat<br>(*.pdf)                                                                                                    | 2/24/2012<br>3:16:00PM                                                                                                    | 03                                                                                  | anscript                                                                                                    | 409689 <b>(</b> T                                                                                                    | 182033                                                                                                    |                                                                                                    |  |
| $ \begin{array}{ c c c c c c } \hline Print Dise & : & 2012-02-02 \\ \hline & & & & & & & & & & & & & & & & & &$                                                                                                    |                                                                                                    |                                                                                                    |                                                                                                    |                                                                                                    |                                                                                                    |                                                                                     |                                                                                                    |                                                                                                    |                                                                                                    |                                                                                                    |  |
| Print Date       2012-02-04       1992 DUB         Program       Natural Sciences-Ondergraduate       Contra       Perspective       Attempted       Attempted                                                                                                    |                                                                                                    |                                                                                                    |                                                                                                    |                                                                                                    |                                                                                                    |                                                                                     |                                                                                                    |                                                                                                    |                                                                                                    |                                                                                                    |  |
| Program         Instance         Instance                                                                                                    |                                                                                                    |                                                                                                    |                                                                                                    | 1022 000                                                                                                    |                                                                                                    |                                                                                     |                                                                                                    |                                                                                                    | 2012-02-24                                                                                                    | Print Date :                                                                                                  |  |
| Indecide Science Magezaluxe       800       61       Calculus II       4.00       4.00       4.00         Program       Busines Admin-Undergraduxe       TERM 67A : 3.000       TERM 67A : 3.000       TERM 67A : 3.000       TERM 67A : 3.000       4.00       4.00         1080-01:0:       Busines Admin-Undergraduxe       TERM 67A : 3.000       TERM 67A : 3.000       TERM 67A : 3.000       TERM 67A : 3.000       TERM 67A : 3.000       4.00       4.00         1080-01:0:       Busines Admin-Undergraduxes       Science Undergraduxes       Science Undergraduxes       1933       TERM 67A : 3.000       TERM 67A : 3.000       TERM 67A : 3.000       100       4.00       4.00       100       100       100       100       100       100       100       100       100       100       100       100       100       100       100       100       100       100       100       100       100       100       100       100       100       100       100       100       100       100       100       100       100       100       100       100       100       100       100       100       100       100       100       100       100       100       100       100       100       100       100       100                                                                                                    | Points                                                                                                    | Earned Grade                                                                                                    | Attempted                                                                                                    | 00                                                                                                    | Description                                                                                                    | Course                                                                              |                                                                                                    | cogram History                                                                                                    | Academic P                                                                                                    |                                                                                                    |  |
| Program         Business Admin-Undergraduate         TERM 07A :         3.000         TERM 07A :         3.000         TERM 07A :         4.00         4.00           1083-01-73         Stangenene. Financial Major         1083-01-73         Stangenene. Financial Major         1083-01-73         Stangenene. Financial Major         1083-01-73         Stangenene. Financial Major         1083-01-73         Stangenene. Financial Major         1083-01-73         Stangenene. Financial Major         Stangenene. Financial Major         Attende Ga         Attende Ga         Attende Ga         Attende Ga         1000         74         Discover Machenelis         4.00         4.00         4.00         100         100         Data & File Structure         3.00         A         1.00         1.00         Attende Ga         3.00         A         3.00         A         1.00         1.00         A         1.00         A<                                                                                                    | 12.000                                                                                                    | 4.00 B                                                                                                    | 4.00                                                                                                    | 11                                                                                                    | 61 Calculus II                                                                                                    | 800                                                                                 |                                                                                                    | raduate<br>cience Major                                                                                                    | Natural Sciences-Underg<br>1982-08-25 : Computer S                                                                                                    | Frogram :                                                                                                    |  |
| Interview         Statement - Financial Major         Statement - Financial Major         1937-01-10         Statement - Financial Major         1937-01-10         Statement - Financial Major         Statement - Financial Major         State - Financial Major         State - Financial Major                                                                                                    | 12.000                                                                                                    | 4.00                                                                                                    | 4.00                                                                                                    | TERM TOTALS :                                                                                                    | TERM GPA : 3.000                                                                                                    |                                                                                     |                                                                                                    | duate<br>Potential Major                                                                                                    | Business Admin-Undergra<br>1983-01-13 : Business -                                                                                                    | Program :                                                                                                    |  |
| Course         Description         Attended Barnes         Entropy of the second Second Major           1983-01-18 : Computer Science Major         500         20         Introduction To Theatre         9.00         3.00         A.00           1983-01-18 : Computer Science Major         500         20         Introduction To Theatre         9.00         3.00         A.00         A.00                                                                                                    |                                                                                                    |                                                                                                    |                                                                                                    | 1003                                                                                                    |                                                                                                    |                                                                                     |                                                                                                    |                                                                                                    |                                                                                                    |                                                                                                    |  |
| 1984-08-19: Computer Science Major         500         20         Inscoduction To Theater         9.00         9.00         4.00         4.00         4.00         4.00         4.00         4.00         4.00         4.00         4.00         4.00         4.00         4.00         4.00         4.00         4.00         4.00         4.00         4.00         4.00         4.00         4.00         4.00         4.00         4.00         4.00         4.00         4.00         50         53         Prin OF Maces Desamines         1.00         0.00         0.00         4.00         1.00         4.00         1.00         4.00         1.00         1.00         1.00         1.00         1.00         1.00         1.00         1.00         1.00         1.00         1.00         1.00         1.00         1.00         1.00         1.00         1.00         1.00         1.00         1.00         1.00         1.00         1.00         1.00         1.00         1.00         1.00         1.00         1.00         1.00         1.00         1.00         1.00         1.00         1.00         1.00         1.00         1.00         1.00         1.00         1.00         1.00         1.00         1.00         1.00         1.00                                                                                                    |                                                                                                    |                                                                                                    |                                                                                                    | 1302 EWDD                                                                                                    |                                                                                                    |                                                                                     |                                                                                                    | raduate                                                                                                    | Natural Sciences-Underg                                                                                                    | Program :                                                                                                    |  |
| Designation         Designation         Designation         Duble of Lie Service intendentials         1.00         4.00         4.00         4.00         4.00         4.00         4.00         4.00         4.00         4.00         4.00         4.00         4.00         4.00         4.00         4.00         4.00         4.00         4.00         4.00         4.00         4.00         4.00         4.00         4.00         4.00         4.00         4.00         4.00         4.00         4.00         4.00         4.00         4.00         4.00         4.00         4.00         4.00         4.00         4.00         4.00         4.00         4.00         4.00         4.00         4.00         4.00         4.00         4.00         4.00         4.00         4.00         4.00         4.00         4.00         4.00         4.00         4.00         4.00         4.00         4.00         4.00         4.00         4.00         4.00         4.00         4.00         4.00         4.00         4.00         4.00         4.00         4.00         4.00         4.00         4.00         4.00         4.00         4.00         4.00         4.00         4.00         4.00         4.00         4.00         4.00                                                                                                    | Points                                                                                                    | Earned Grade                                                                                                    | Attempted                                                                                                    | 00                                                                                                    | Description                                                                                                    | Course                                                                              |                                                                                                    | raduate<br>rience Major<br>rience Major                                                                                                    | Natural Sciences-Underg<br>1985-08-28 : Computer S<br>1983-01-13 : Computer S                                                                                                    | Program :                                                                                                    |  |
| Course         Description         Attented Face         Fund of the set Description         Attented Face         Sold         Sold                                                                                                    | <u>Points</u><br>12.000                                                                                             | Earned Grade                                                                                                    | Attempted<br>3.00                                                                                                    | on To Theatre                                                                                                    | Description<br>20 Introduction                                                                                                    | <u>Course</u><br>500                                                                |                                                                                                    | - Financial Major<br>raduate<br>Hience Major<br>Hience Major<br>Hience Major                                                                                                    | 1988-01-17 - Management<br>Natural Sciences-Underg<br>1985-08-28 : Computer S<br>1983-01-13 : Computer S<br>1984-08-29 : Computer S                                                                                                    | Program :                                                                                                    |  |
| Course         Description         Attemptor         Earned Grade         Points           600         22         Numanities II         4.00         4.00 Å         14.600         1941 GFRG         1941 GFRG           700         1         Elementary Spanish I         5.00         4.00 Å         10.00         Attemptor           900         62         Numanities II         4.00         4.00 Å         200         Course         Description         Attemptor           900         0         1         Elementary Spanish         5.00         1.00         Attemptor           900         0         Course         Image: Spanish I         5.00         1.00         Attemptor           900         0         Course         Image: Spanish I         5.00         1.00         1.00         Attemptor           900         0         Testo To Programming         2.00         Arcs         11.010         420         Attemptor         1.00         1.00         1.00         1.00         1.00         1.00         1.00         1.00         1.00         1.00         1.00         1.00         1.00         1.00         1.00         1.00         1.00         1.00         1.00         1.00         1.00 <th><u>Points</u><br/>12.000<br/>10.680<br/>11.010</th> <th><u>Earned Grade</u><br/>3.00 A<br/>4.00 B-<br/>3.00 A-</th> <th>Attempted<br/>3.00<br/>4.00<br/>3.00</th> <th>on To Theatre<br/>Mathematics</th> <th>Description<br/>20 Introduction<br/>74 Discrete Mat<br/>130 Data 6 File</th> <th><u>Course</u><br/>500<br/>800<br/>810</th> <th></th> <th>- Financial Major<br/>rience Major<br/>cience Major<br/>cience Major<br/>duate<br/>: Financial Major</th> <th>1988-01-17 · Management<br/>Natural Sciences-Underg<br/>1985-08-18 : Computer S<br/>1983-01-18 : Computer S<br/>1984-08-19 : Computer S<br/>Susiness Admin-Undergra<br/>1985-08-18 : Management</th> <th>Program :<br/>Program :</th> <th></th>                                                                                                    | <u>Points</u><br>12.000<br>10.680<br>11.010                                                                         | <u>Earned Grade</u><br>3.00 A<br>4.00 B-<br>3.00 A-                                                                                                    | Attempted<br>3.00<br>4.00<br>3.00                                                                                                    | on To Theatre<br>Mathematics                                                                                                    | Description<br>20 Introduction<br>74 Discrete Mat<br>130 Data 6 File                                                                                                    | <u>Course</u><br>500<br>800<br>810                                                  |                                                                                                    | - Financial Major<br>rience Major<br>cience Major<br>cience Major<br>duate<br>: Financial Major                                                                                                    | 1988-01-17 · Management<br>Natural Sciences-Underg<br>1985-08-18 : Computer S<br>1983-01-18 : Computer S<br>1984-08-19 : Computer S<br>Susiness Admin-Undergra<br>1985-08-18 : Management                                                                                                    | Program :<br>Program :                                                                                        |  |
| Course         Description         Attempted         Earned Grade         Points         1944 SPRG           680         22         Numanities II         4.00         4.00 År         14.600         Course         1944 SPRG           780         1         Elementary Spanish I         5.00         5.00 År         20.000         Course         Elementary March Spanish         5.00 År         3.00 År           500         60         Calculus I         4.00         4.00 År         14.600         150         20         Quare Methods Business         2.00 År         3.00 År           610         70         Inter De Pergramming         2.00         3.00 År         11.010         420         Ax8         Bealing         1.00         1.00 År         1.00                                                                                                    | Points<br>12.000<br>10.680<br>11.010<br>12.000                                                                      | Earned Grade<br>3.00 Å<br>4.00 B-<br>3.00 Å-<br>0.00 Å                                                                                                    | Attempted<br>3.00<br>4.00<br>3.00<br>3.00<br>3.00                                                                                                    | ion To Theatre<br>Mathematics<br>Le Structures<br>Nero Economico                                                                                                    | Description<br>20 Introduction<br>74 Discrete Mat<br>130 Data & File<br>50 Prim Of Merr<br>15 Un Viscour                                                                                                    | <u>Course</u><br>500<br>800<br>810<br>920<br>960                                    |                                                                                                    | - Financial Major<br>raduate<br>cience Major<br>cience Major<br>cience Major<br>duate<br>: Financial Major                                                                                                    | 1988-01-17 - Management<br>Hatural Sciences-Underg<br>1985-08-28 : Computer S<br>1984-01-19 : Computer S<br>1984-08-29 : Computer S<br>Business Admin-Undergra<br>1985-08-28 : Management                                                                                                    | Program :<br>Program :                                                                                        |  |
| 1944 EFRG           600         22         Numarities II         4.00         4.00         A         14.600         Course         Image: Course         Image: Course </th <th>Points<br/>12.000<br/>10.680<br/>11.010<br/>12.000<br/>12.000<br/>57.690</th> <th>Earned Grade<br/>3.00 A<br/>4.00 B-<br/>3.00 A-<br/>0.00 A<br/>3.00 A<br/>16.00</th> <th>Attempted<br/>2.00<br/>4.00<br/>3.00<br/>3.00<br/>3.00<br/>16.00</th> <th>1993 FALL<br/>ON TO Theatre<br/>(athematics<br/>4.5 Structures<br/>teres Economics<br/>7 Since 1877<br/>TERM TOTALS :</th> <th>Description<br/>20 Introduction<br/>74 Discrete Mat<br/>130 Data &amp; File<br/>50 Prin of Meer<br/>15 Us History 3<br/>TERM GPA : 3.610</th> <th>500<br/>800<br/>810<br/>920<br/>960</th> <th></th> <th>- Financial Major<br/>caduate<br/>cience Major<br/>cience Major<br/>diate<br/>: Financial Major<br/>dergraduate Record</th> <th><pre>GBAR-01-7 - Management.<br/>Haural Sichnes-Underg<br/>1985-08-18 : Computer S<br/>1983-01-13 : Computer S<br/>1984-08-19 : Computer S<br/>1984-08-19 : Computer S<br/>1985-08-19 : Management<br/> Beginning of U</pre></th> <th>Program :<br/>Program :</th> <th></th> | Points<br>12.000<br>10.680<br>11.010<br>12.000<br>12.000<br>57.690                                                  | Earned Grade<br>3.00 A<br>4.00 B-<br>3.00 A-<br>0.00 A<br>3.00 A<br>16.00                                                                                                    | Attempted<br>2.00<br>4.00<br>3.00<br>3.00<br>3.00<br>16.00                                                                                                    | 1993 FALL<br>ON TO Theatre<br>(athematics<br>4.5 Structures<br>teres Economics<br>7 Since 1877<br>TERM TOTALS :                                                                                      | Description<br>20 Introduction<br>74 Discrete Mat<br>130 Data & File<br>50 Prin of Meer<br>15 Us History 3<br>TERM GPA : 3.610                                                                                                    | 500<br>800<br>810<br>920<br>960                                                     |                                                                                                    | - Financial Major<br>caduate<br>cience Major<br>cience Major<br>diate<br>: Financial Major<br>dergraduate Record                                                                                                    | <pre>GBAR-01-7 - Management.<br/>Haural Sichnes-Underg<br/>1985-08-18 : Computer S<br/>1983-01-13 : Computer S<br/>1984-08-19 : Computer S<br/>1984-08-19 : Computer S<br/>1985-08-19 : Management<br/> Beginning of U</pre>                                                                                                    | Program :<br>Program :                                                                                        |  |
| 70         1         Elementary Spanish I         5.00         5.00 Å         20.000         Control         Description         Attended         Entrol GU           500         60         Calcular I         4.00         4.00 Å         10.60 Å         150         20         Quark Methods Business         2.00 Å         3.00 Å           510         70         Intro 50 Programming         2.00 Å         11.010         420         A/8         Besling         1.00         1.00 Å                                                                                                    | Points<br>12.000<br>10.680<br>11.010<br>12.000<br>12.000<br>57.690                                                  | Earned Grade<br>3.00 A<br>4.00 B-<br>3.00 A-<br>3.00 A<br>3.00 A<br>16.00                                                                                                    | Attempted<br>2.00<br>4.00<br>2.00<br>3.00<br>2.00<br>16.00                                                                                                    | 1995 FALL<br>Ion To Theatre<br>(athematics<br>tere Economics<br>y Since 1877<br>TERM TOTALS :                                                                                                    | Description<br>20 Introduction<br>74 Discrete Mat<br>130 Data & File<br>60 Prin Of Marc<br>15 Us Missory 3<br>TERM GPA : 3.610                                                                                                    | 500<br>800<br>810<br>920<br>960                                                     | Earned Grade Point                                                                                                    | Prancial Major<br>caduate<br>cience Major<br>cience Major<br>cience Major<br>bate<br>: Financial Major<br>Mergraduate Record -<br>12 FALL<br>Attempted                                                                                                    | <pre>Subscription</pre>                                                                                                    | Program :<br>Program :<br>                                                                                    |  |
| 500         600         Calculus 1         9.00         9.00         19.00         19.00         150         20         Quant Methods Business         3.00         3.00         A.00           810         70         Intro To Programming         3.00         3.00         A <sup>+</sup> 1.101         420         A.05         Bowling         1.00         1.00         A.00                                                                                                    | Eointe<br>12.000<br>10.680<br>11.010<br>12.000<br>12.000<br>57.690                                                  | Earned Grade<br>3.00 A<br>4.00 B-<br>3.00 A-<br>0.00 A<br>3.00 A<br>16.00                                                                                                    | Attempted<br>2.00<br>4.00<br>3.00<br>3.00<br>3.00<br>3.00<br>16.00                                                                                                    | 1953 FALL<br>OD<br>ion To Theatre<br>fathematics<br>is Structures<br>vere Economics<br>y Since 1077<br>TERM TOTALS :<br>1994 SPRG                                                                    | Description<br>20 Introduction<br>74 Discrete Mat<br>130 Data & File<br>50 Frin Of Marc<br>15 Us Mistory 3<br>TERM GPA : 2.610                                                                                                    | 500<br>800<br>810<br>920<br>940                                                     | <u>Earned</u> Grade <u>Point</u><br>4.00 A* 14.68                                                                                                    | Prazolal Major<br>zence Major<br>zence Major<br>zence Major<br>izence Major<br>izence Major<br>date<br>Financial Major<br>dergraduate Record<br>k2 FALL<br><u>Attompted</u><br>4.00                                                                                                    | <pre>SMAND-1 - Managaman<br/>Aurual Seinces-Underg<br/>1983-01-12 : Computers 3<br/>1984-01-13 : Computers 3<br/>1984-01-13 : Computer 3<br/>Dusiness Admin-Undergra<br/>1988-09-13 : Managements<br/> Beginning of Dy<br/>Description<br/>Kumanities II</pre>                                                                                                    | Program :<br>Program :                                                                                        |  |
|                                                                                                    | <u>Points</u><br>12.000<br>10.680<br>11.010<br>12.000<br>12.000<br>57.690<br><u>Points</u>                          | Earned Grade<br>3.00 A<br>4.00 B-<br>3.00 A<br>3.00 A<br>3.00 A<br>16.00<br>Earned Grade                                                                                             | Attempted<br>2.00<br>4.00<br>3.00<br>3.00<br>16.00<br>Attempted                                                                                                    | 1993 FALL<br>OD<br>Ion To Theatre<br>inthematics<br>Le Structures<br>Norre Economics<br>y Since 1077<br>TERM TOTALS :<br>1994 SPRG<br>OD                                                             | Construction<br>Construction<br>Co | Course<br>500<br>800<br>810<br>960<br>960                                           | <u>Earned</u> Grade Point<br>4.00 A- 14.68<br>5.00 A 20.00                                                                                                    | Prazotal Major<br>zence Major<br>zence Major<br>zence Major<br>deate<br>deate<br>deate<br>Attempted<br>4.00<br>z 5.00                                                                                                    | SANI'' - Nanagaman<br>Sanual Seinces Underg<br>1983-02-12 : Computer 3<br>1984-02-13 : Computer 3<br>1984-02-13 : Computer 3<br>1984-02-13 : Computer 3<br>1988-03-12 : Management<br>Beginning of Un<br>Isu<br><u>Description</u><br>Rumanities II<br>Examples II                                                                                                    | Program :<br>Program :<br><u>Course</u><br>680 22<br>780 1                                                    |  |
| 12601 GPA : 3.770 TERMITUTALS : 10.00 10.00 00.370 810 110 Cobol 3.00 3.00 A                                                                                                    | Points<br>12.000<br>10.680<br>11.010<br>12.000<br>57.690<br>Points<br>11.010<br>2.670                               | Earned Grade<br>3.00 Å<br>4.00 B-<br>3.00 Å-<br>3.00 Å-<br>16.00<br>Earned Grade<br>3.00 Å-<br>1.00 Å-                                                                               | Attempted<br>2.00<br>4.00<br>2.00<br>2.00<br>16.00<br>Attempted<br>2.00<br>1.00                                                                                                    | Des FALL<br>1995 FALL<br>1995 Theatre<br>Cathematics<br>Le Structures<br>r Since 1077<br>TERM TOTALS :<br>1994 SPRG<br>00<br>005 Business                                                            | Description<br>20 Introduction<br>74 Discrete Mat<br>100 Data & File<br>80 Fun Of Mars<br>18 Us Missory 5<br>TERM GPA : 0.610<br>Description<br>20 Quant Method<br>20 Quant Method                                                                                                    | 000756<br>500<br>810<br>820<br>960<br>960<br>150<br>150                             | <u>Earned</u> Grade <u>Faint</u><br>4.00 Å- 14.68<br>5.00 Å- 20.00<br>4.00 Å- 14.68<br>3.00 Å- 11.01                                                                                                    | Preserval Major<br>ience Major<br>ience Major<br>ience Major<br>ience Major<br>desgraduate Record<br>4.00<br>4.00<br>4.00<br>4.00<br>4.00                                                                                                    | <pre>SMAN() - Y Managaman<br/>SMAN() - Y Managaman<br/>SMAN() - S Computer S<br/>SMA(-01:) - Computer S<br/>SMA(-01:) - Computer S<br/>SMA(-01:) - Computer S<br/>SMA(-01:) - Computer S<br/>SMAN(-01:) - S Computer<br/>SMAN(-01:) - S Computer<br/>SMAN(-01:) -</pre>                                                                                                    | Program :<br>Program :                                                                                        |  |
| 0.0 1.0 Assessing Frequencing 1.0 1.0 1.0 Assessing Frequencing 1.0 1.0 1.0 A                                                                                                    | Points<br>12.000<br>10.680<br>11.010<br>12.000<br>57.690<br>Points<br>11.010<br>1.000<br>12.000                     | Earned Grade<br>3.00 Å<br>4.00 B-<br>3.00 Å-<br>3.00 Å-<br>16.00<br>Earned Grade<br>3.00 Å-<br>1.00 Å-<br>3.00 Å-                                                                    | Attempted<br>2.00<br>4.00<br>3.00<br>3.00<br>16.00<br>Attempted<br>3.00<br>1.00<br>3.00<br>3.00                                                                                                    | Des Fall<br>Ins fall<br>ion To Theatre<br>fathematics<br>le Structures<br>verse Economics<br>v Since 1077<br>TERM TOTALS :<br>1994 SPRG<br>of<br>nods Business                                       | Description           20         Introduction           74         Discrete Mat           100         Data & File           45         Fin.0 & Marc           18         Us Mistory S           TEEM GPA : 3.610           20         Quans Mathod           A05         Berling           100         Cobel                                                                                                    | Course<br>800<br>810<br>920<br>960<br>150<br>420<br>810                             | Earned Grade         Point           4.00 Å         14.681           5.00 Å         20.001           4.00 Å         14.681           5.00 Å         14.681           16.00 Å         14.611           16.00 Å         16.01 | Preservation Megore<br>elence Megor<br>tience Megor<br>tience Megor<br>tience Megor<br>date<br># Financial Megor<br>Mergraduate Record<br>4.00<br>7 4.00<br>7 5.00<br>4.00<br>6.00<br>9 3.00<br>4 TOTALS : 16.00                                                                                                    | <pre>Start) - 7 Managaman<br/>Satural Seinces Underg<br/>S080-00-18 : Computer 8<br/>S080-00-19 : Computer 8<br/>S080-00-19 : Computer 8<br/>S080-08-18 : Managament<br/>L080-08-18 : Managament<br/>Inter For Managament<br/>Description<br/>Numanities II<br/>Elementary Spanish<br/>Calculus I<br/>Inter For Pergrammi<br/>Ch : 0.770 TEN</pre>                                                                                                    | Program :<br>Program :<br>Course<br>480 22<br>780 2<br>800 40<br>810 70<br>TEDM                               |  |
| 1943 5286 520 54 Prin Of Micro Economic 1,00 4,00 4                                                                                                    | Exists<br>12.000<br>10.680<br>11.010<br>12.000<br>87.690<br>Foints<br>11.010<br>3.670<br>12.000<br>12.000<br>12.000 | Earned Grade<br>3.00 Å<br>4.00 B-<br>3.00 Å-<br>3.00 Å-<br>16.00 Å<br>Earned Grade<br>3.00 Å-<br>3.00 Å<br>3.00 Å                                                                    | Attempted<br>3.00<br>4.00<br>3.00<br>3.00<br>16.00<br>16.00<br>2.00<br>1.00<br>3.00<br>3.00 | 1993 FALL<br>OC<br>Lon To Theatre<br>Lathematics<br>Le Structures<br>resc Economics<br>7 Since 1877<br>TERM TOTALS :<br>1994 SPRG<br>OC<br>Log Business<br>and Programing                            | Description           20         Introduction           74         Discrete Mat           100         Data 6 file           59         Frien 04 Mar           16         Ue Mistory 5           TEBM GPA :         9.610           20         Quare Method           A05         Bedring           100         Cebol           120         Astenby Lang           10         Cebol           10         Astenby Lang                                                                                                    | 000100<br>800<br>810<br>940<br>940<br>150<br>420<br>810<br>810<br>810               | Earned Grade         Point           4.00 Ar         14.68           5.00 A         20.00           4.00 Ar         14.68           5.00 A         11.01           16.00 C         60.37                                    | Preservation Megore<br>cance Megor<br>cience Megor<br>cience Megor<br>deate<br>Financial Megor<br>deate<br>4.00<br>2. 6.00<br>4.00<br>4.00<br>4.00<br>4.00<br>4.00<br>4.00<br>5.00<br>4.00<br>5.00<br>4.00<br>5.00<br>5.00 | <pre>Stature 1 Sincer Underg<br/>Savar 1 Seincer Underg<br/>S485-05-12 : Computer 3<br/>S484-06-13 : Computer 3<br/>S484-06-15 : Computer 3<br/>S484-06-15 : Computer 3<br/>Savar 10 Seincer 1<br/>Savar 10 Seincer 1<br/>Savar 10 Seincer 1<br/>Savar 10 Seincer 1<br/>Savar 10 Seincer 1<br/>Savar 10 Seincer 1<br/>Savar 10 Seincer 1<br/>Savar 10 Seincer 1<br/>Savar 10 Seincer 1<br/>Savar 1<br/>Savar 1</pre> | Program :<br>Program :<br><u>Convrse</u><br>460 22<br>780 21<br>800 40<br>810 70<br>TEBH                      |  |
| Churze Description Attempted Farmed Grade Points TERM 678 : 3,920 TERM TOTALS : 14.00 14.00                                                                                                    | Exists<br>12.000<br>10.680<br>11.010<br>12.000<br>87.690<br>Exists<br>11.010<br>0.670<br>12.000<br>12.000<br>12.000 | Earned Grade<br>3.00 Å<br>4.00 B-<br>3.00 Å-<br>3.00 Å<br>16.00<br>Earned Grade<br>3.00 Å-<br>1.00 Å-<br>3.00 Å<br>3.00 Å<br>3.00 Å<br>3.00 Å                                        | Attempted<br>8.00<br>4.00<br>3.00<br>3.00<br>16.00<br>1.00<br>3.00<br>1.00<br>3.00<br>3.00  | Des FALL<br>Des Formations<br>(astructures<br>verse Economics<br>/ Since 1077<br>TERM TOTALS :<br>1994 SPRG<br>OD<br>Des Business<br>ang Programing<br>Lero Economics                                | Description           20         Introduction           74         Discrete Mat           130         Data & File           5         Trans 6 Mais           15         Us History 5           TERM GFA : 3.610         Description           20         Quant Method           A05         Bealing           10         Astronomy           34         Fino Matrix                                                                                                    | Course<br>500<br>810<br>950<br>960<br>150<br>420<br>810<br>810<br>810<br>870<br>870 | Earned Grade Foint<br>4.00 A- 14.68<br>5.00 A 20.00<br>4.00 A- 14.68<br>3.00 A- 11.01<br>16.00 60.37                                                                                                    | r reactail Major<br>cance Major<br>cence Major<br>cence Major<br>cence Major<br>deate<br>financial Major<br>deate<br>financial Major<br>deate<br>4.00<br>c 6.00<br>4.00<br>sg 2.00<br>d TOTALS : 16.00<br>b3 SPRG                                                                                                    | <pre>SMAND-1 - Managaman<br/>SMAND-1 - Computer 3<br/>SMB-00-12 : Computer 3<br/>SMB-00-13 : Computer 3<br/>SMB-00-18 : Computer 3<br/>SMB-00-18 : Managaman<br/>JSMB-00-18 : Managaman<br/>JSMB-00-18 : Managaman<br/>JSMB-00-18 : Managaman<br/>JSMB-00-18 : Managaman<br/>JSMB-00-18 : Managaman<br/>JSMB-00-18 : Managaman<br/>JSMB-00-18 : Managaman<br/>JSMB-00-18 : Managaman<br/>JSMB-00-18 : Managaman<br/>JSMB-00-18 : Managaman<br/>Managaman<br/>Managaman<br/>Managaman<br/>JSMB-00-18 : Managaman<br/>JSMB-00-18 : MANAGAMAN<br/>JSMB-00-18 : MANAGAMAN<br/>JSMB-00-18 : MAN</pre>                                                                                                    | Program :<br>Program :<br><u>Contras</u><br>460 222<br>460 22<br>460 22<br>460 22<br>160 60<br>510 70<br>TEDM |  |
| 80 10 Library Orientation 1.00 1.00 Å 4.000                                                                                                    | Exists<br>12.000<br>10.600<br>12.000<br>12.000<br>67.690                                                            | Earned Grade<br>0.00 A<br>4.00 B-<br>0.00 A<br>0.00 A<br>16.00<br>Earned Grade<br>0.00 A-<br>1.00 A-<br>1.00 A<br>0.00 A<br>0.00 A<br>0.00 A<br>0.00 A<br>0.00 A<br>0.00 A<br>0.00 A | Attempted<br>0.00<br>0.000<br>0.00<br>0.00  | Des FALL<br>Des Termines<br>(anthematics<br>(astructures<br>res Economics<br>7 Since 1077<br>TERM TOTALS :<br>1944 SPRG<br>OF<br>India Business<br>ang Programing<br>Leto Economics<br>TERM TOTALS : | Introduction           10         Introduction           14         Directee Mat           150         Data & File           15         Us History 5           15         Us History 5           16         Us History 5           17         Directification           18         Us History 5           18         Us History 5           19         Quant Method           10         Astronemy           10         Astronemy           12         Astronemy GA           14         File M GRA :                                                                                                    | Course<br>500<br>810<br>940<br>940<br>150<br>420<br>810<br>810<br>810<br>870<br>920 | Earned Grade Point<br>4.00 A- 14.68<br>5.00 A 20.00<br>4.00 A- 14.68<br>2.00 A- 11.01<br>16.00 60.37<br>Earned Grade Point                                                                                                  | Preserval Major<br>rence Major<br>rence Major<br>rence Major<br>rence Major<br>deste<br>deste<br>des                                                                                       | SAN-11-1 - Managament<br>San-1 Seince- Underg<br>S49-02-13 : Computer 3<br>S49-02-13 : Computer 3<br>S49-02-13 : Computer 3<br>S49-08-18 : Management<br>S49-08-18 : Management<br>S49-08-18 : Management<br>S49-08-18 : Management<br>S49-08-18 : Management<br>S49-08-18 : Management<br>Mumanities II<br>Elementary Spanish<br>Calculus II<br>Intro To Programmi<br>S41 : 3.770 IER<br>191<br>Description                                                                                                    | Program :<br>Program :<br><u>Course</u><br>660 22<br>780 2<br>100 60<br>810 70<br>TEBM<br><u>Course</u>       |  |